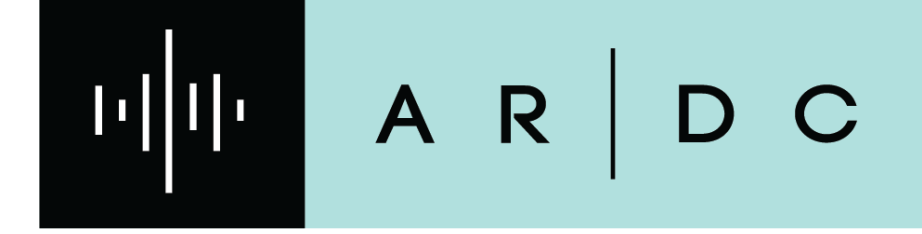

**DNS** How to Claim your Callsign Subdomain

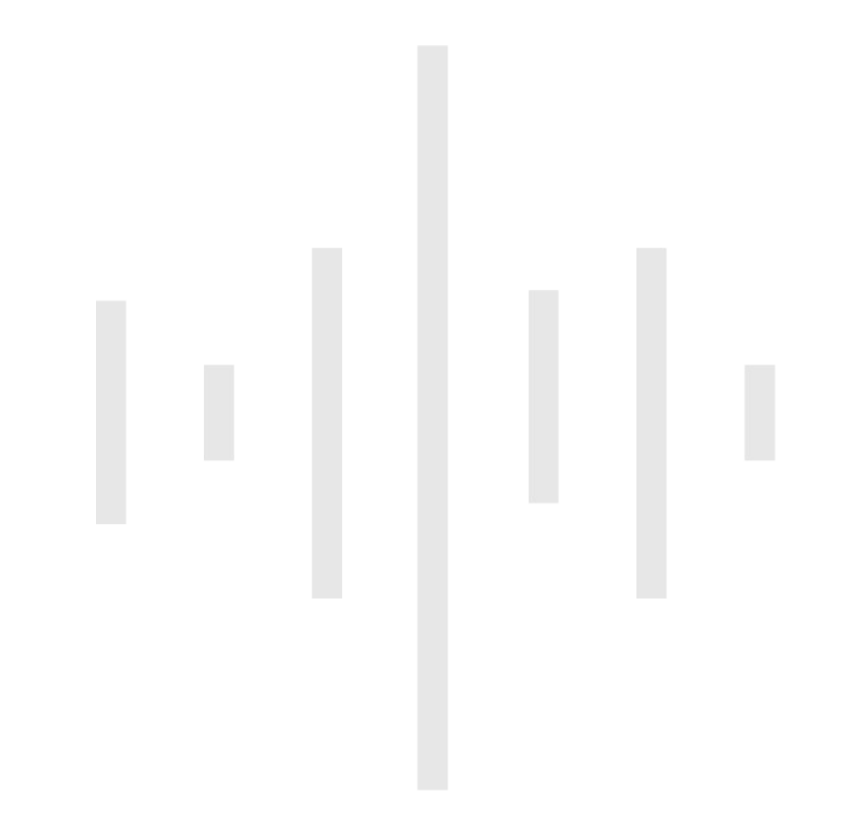

### What you will Need

- Create an account
- Have your email verified
- Finish Setting Setup an individual amateur radio account
- Have your callsign verified
  - Under "Account" menu, select "Call signs" and follow prompts
  - An Administrator will verify your callsign.
    - Please allow some time for an Admin to Verify your callsign.

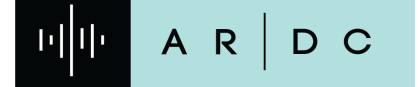

2

# **Claim your CallSign Domain Name**

#### Log into your Portal Account

- Select the "DNS" from top menu drop down bar
- Select "My subdomains"
- Select "Request a subdomain"

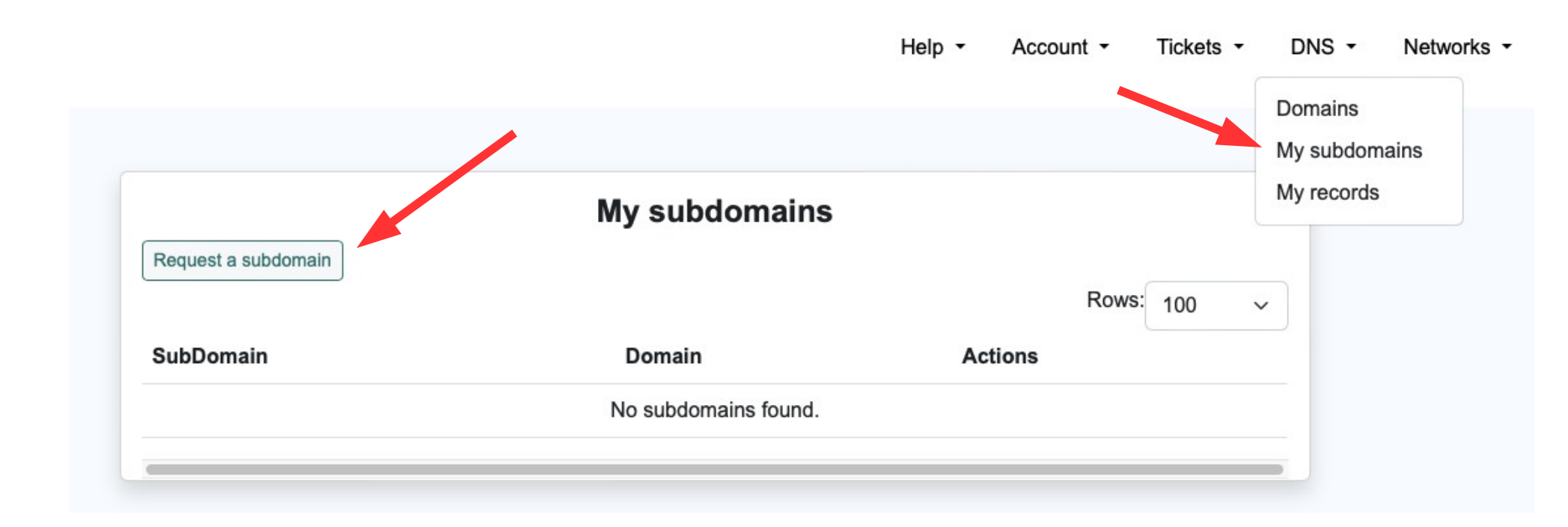

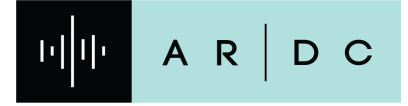

3 AMATEUR RADIO DIGITAL COMMUNICATIONS

## **Claim your CallSign Domain Name**

- Enter your Callsign In the "Subdomain" Field
- Click "Create request"

| Create new subdomain request                                 |                                                                                                    |     |  |  |  |  |  |  |  |
|--------------------------------------------------------------|----------------------------------------------------------------------------------------------------|-----|--|--|--|--|--|--|--|
| List subdomains                                              |                                                                                                    |     |  |  |  |  |  |  |  |
| Fields marked * ar                                           | e mandatory                                                                                                    |     |  |  |  |  |  |  |  |
| Domain:*                                                     | ampr.org × 🔻                                                                                                    | ?   |  |  |  |  |  |  |  |
| Subdomain:*                                                  | qz9abc                                                                                                    | ?   |  |  |  |  |  |  |  |
| Create request                                               |                                                                                                    |     |  |  |  |  |  |  |  |
| When choosing a call signs. If you had click 'Verify' agains | subdomain the preferred format is callsign.ampr.org where 'callsign' is one of your verified<br>ave not verified your call sign yet, please select 'Call signs' from the 'Accounts' menu and<br>t the call sign. Once your call sign has been verified come back here and request the<br>will be automatically approved. If you try and request a subdomain for a call sign that has u | not |  |  |  |  |  |  |  |

been verified, or you request a subdomain that does not consist of your call sign then this form will open a ticket asking an administrator to review your request. Please note that administrator review will increase the time for activating your subdomain.

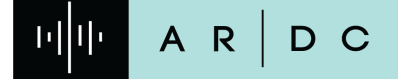

4

# **Claim your CallSign Domain Name**

- If you already had a callsign subdomain in the ampr.org DNS domain this will bring all those DNS records over to your account
- If you don't have records already, it will create the new callsign subdomain. Example: qz9abc.ampr.org

|       |   |     |   | Rows: | 100 | ~ |
|-------|---|-----|---|-------|-----|---|
| oma   | O | ons |   |       |     |   |
| mpr.c |   |     | Ŵ |       |     |   |
| mpr.c |   |     | Ŵ |       |     |   |

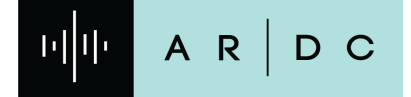

5